# Maturaarbeits-Präsentation: Tipps für Powerpoint

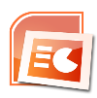

(Version vom 1.10.2021)

# Testlauf

Der Testlauf der eigenen Präsentation soll die folgenden Elemente beinhalten:

- Kann ich mein privates Notebook mit dem Beamer verbinden (HDMI-Kabel auf Pult; BYOD-Button auf Bedienfeld)? Das Anschliessen eines privaten Notebooks an den USB-C-Anschluss (COPE) ist NICHT gestattet! Es stehen Adapter von Mini-Display-Port zu HDMI und von USB-C zu HDMI zur Verfügung.
- Wo kann ich mein Notebook positionieren, dass ich zum Publikum sprechen und gleichzeitig auf den Bildschirm schauen kann? Dies verhindert, dass ich quasi immer zur Projektionswand schaue und dahin spreche (statt ins Publikum).
- Benötige ich einen Presenter (für den Folienwechsel auf Powerpoint)? Die Presenter mit Laser-Pointer sind seit Sommer 2021 nicht mehr gestattet. Die Betreuungsperson kann einen (neuen) Logitech-Spotlight-Presenter zur Verfügung stellen und bei der Einrichtung (inkl. Download Software) helfen.
- Falls ich Tonwiedergabe wünsche: Funktioniert die Tonwiedergabe (Volumen-Drehregler am Bedienfeld)?
- Wie steht es um die Farb-Echtheit der Beamer-Projektion: Müssen Farben in der Datei noch verändert werden? Müssen Schriften noch vergrössert werden? Welche Lichtverhältnisse sind im Raum ideal?
- Beherrsche ich den sogenannten "Referenten-Modus", der in Powerpoint zur Verfügung steht (Vgl. Punkt 9 dieser Unterlagen)? Es wird empfohlen, den Referenten-Modus im Zweifelsfall nicht einzusetzen.

## 0. Vorbemerkungen

- Es sollte bei der Präsentation der Maturaarbeit nicht nur Powerpoint eingesetzt werden. Man sollte methodisch vielfältiger sein. Z.B. auch mit einem Modell arbeiten, einem Flipchart, usw.
- Eine Alternative zu Powerpoint ist die Präsentationstechnik PREZI (www.prezi.com) oder OneNote.

# 1. Text-Menge, Kärtchen-System

- Für das Publikum sind viele textlastige Folien nicht ideal. Nur ausnahmsweise soll viel Text präsentiert werden (z.B. für Definitionen oder Inhaltsangaben). Zudem sollte man nicht permanent das vorlesen, was auf der Folie steht. Es gibt für (sichtbaren) Text auch spannende Alternativen: Lautet der Folientext zum Beispiel "Umsätze 2020" so kann man stattdessen sagen: "Jetzt zu den Umsätzen vom letzten Jahr".
- Text muss mindestens mit Schriftgrösse 24 projiziert werden, um die Lesbarkeit sicherzustellen. Es sollten nicht mehr als 2-3 unterschiedliche Schriftarten auf einem Chart verwendet werden.
- Für weitere Informationen können die Präsentierenden z.B. das Kärtchen-System einsetzen (Zettel im Postkartenformat, die man in den Händen hält).

#### 2. Anzahl Folien, Folienwechsel

- Jede Minute eine Folie hält das Publikum aus; mehr wohl kaum. Der Inhalt einer Folie soll mit maximal 3 Mausklicks ersichtlich sein. Einfliegende Titel und animierte Folienübergänge sind heute eher verpönt.
- Der sogenannte "Presenter" (PPT-Fernsteuerung) ist ein ideales Hilfsmittel für den Folienwechsel. Mit dem Spotlight-Pointer (Software-Lösung) kann man zudem auf Elemente zeigen. Es können auch Bildelemente mit einem Lupeneffekt hervorgehoben werden.

# 3. Navigationshilfe, Inhaltsübersicht

- Für die Orientierung sollte aus Publikumssicht die automatische Seitennummerierung (Registerkarte "Einfügen" > "Foliennummer") eingesetzt werden. Idealerweise wird nach einem Slash auch die Total-Anzahl der Folien genannt (z.B. 17/25).
- Es gibt Alternativen zu dieser Powerpoint-"inhärenten" Navigationshilfe: Ein Papier-Flipchart mit dem Inhalt der Präsentation leistet dasselbe und ist immer sichtbar. Um die Aufmerksamkeit darauf zu lenken, kann man die Blende des Beamers vorübergehend schliessen ("Pic mute" oder "Shutter" auf dem Presenter oder dem Bedienfeld auf dem Pult).

## 4. Grafiken

- Grafiken, die in mündlicher Rede erläutert werden, sind ein wichtiges Element in Powerpoint. Vorsicht bei Statistiken und Zahlenmaterial: Sie verlangen nach einer konsequenten Aktualisierung. Zudem soll darauf geachtet werden, dass z.B. Charts keine Redundanzen enthalten (z.B. Doppel-Information durch Legende).
- "Modern" und sinnvoll ist aber auch die Vorgehensweise, dass man nur eine einzige Kernaussage sichtbar macht, z.B. vor einem Bild, das die ganze Folie abdeckt (Vgl. Bild unten links; Quelle: Magazin "c't" Nr. 18/2013). Alle anderen Angaben liefert man mündlich nach.
- Sinnvoll ist es auch, die Information der Legende schon bildlich sichtbar zu machen (Vgl. Bild unten rechts, Quelle: Magazin "c't" Nr. 18/2013):

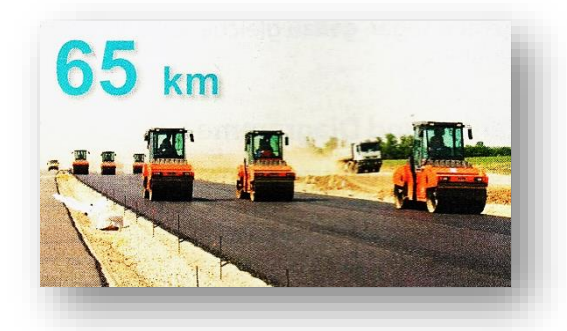

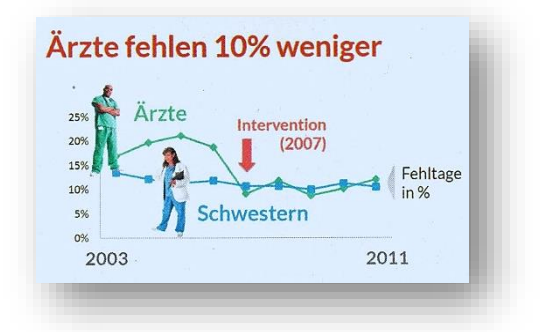

#### 5. Design, Farben, Layout

- Powerpoint bietet eine Menge Designvorlagen an, die man als Hintergrund benutzen kann (Registerkarte "Entwurf"); weitere kann man sich bei Microsoft Office online beschaffen.
- Zudem werden Farbschemata vorgeschlagen, deren Kombination f
  ür das menschliche Auge besonders angenehm sind und 
  ästhetischen Prinzipien folgen (Registerkarte "Entwurf" > Farben).
- Schöne gestalterische Effekte können z.B. mit grafischen Formen erzielt werden, deren Transparenz unter 100% liegt.
- Vorsicht Farbtreue: Nicht alle Farben werden auf jedem Beamer "originalgetreu" abgebildet. Ein vorgängiger Testlauf wird empfohlen. Farben können dann noch angepasst werden.
- Beim Layout soll bewusst auch sogenannter "Weissraum" eingeplant werden. Dies ist "leerer Platz" auf der Folie, der grafisch durchaus effektvoll sein kann.

#### 6. Raumausleuchtung, Blend-Effekt

- Verwendet man eine dunkle Schrift vor hellem Hintergrund (siehe Bild), sollte man den Raum nicht allzu sehr abdunkeln, denn der Kontrast zwischen einer dunklen Umgebung und einer hell leuchtenden Leinwand strengt die Augen besonders an und führt zu schneller Ermüdung.
- Umgekehrt sollte man weisse bzw. helle Schrift vor dunklem Hintergrund (siehe Bild) eher in dunklen Räumen einsetzen und keine extra-fetten Schriften wählen, denn weisse Schrift "strahlt", d.h. sie wirkt dicker und grösser und überstrahlt die Zwischenräume. Helle Schriften sind grundsätzlich schwieriger zu lesen.

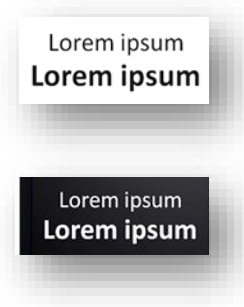

# [3/3]

## 7. Mediendateien

- Powerpoint ermöglicht auch die Einbindung von Video- und Tonmedien (Registerkarte "Einfügen" > Film bzw. Sound). Seit Powerpoint 2010 werden diese in die pptx-Datei eingebettet. Nach wie vor kann es wichtig sein, dass man die Ursprungsdatei im selben Ordner wie die pptx-Datei ablegt. Wenn die Wiedergabe nicht wunschgemäss funktioniert, kann man das Starten der Datei mit einem Link aus einer Textbox sicherstellen.
- Powerpoint ist ein Microsoft-Produkt und deshalb punkto Formate und Codecs wählerisch. Möglicherweise müssen Filmclips (z.B. MOV-Dateien) erst konvertiert werden, damit sie in der Präsentation abgespielt werden können.
- Funktioniert das Einbetten des Videos nicht wunschgemäss, kann auch so vorgegangen werden: Die Präsentation wird kurz ausgesetzt und der Filmclip extern (z.B. im VLC-Player) gestartet. Der VLC-Player muss erst auf dem privaten Notebook installiert werden (nicht App benutzen, sondern «richtige Software»).

#### 8. Bilder komprimieren

 Übertrieben hohe Bildauflösungen, weggeschnittene Bildteile usw. können zu unnötig hohem Speicherbedarf führen. Dem kann man einfach entgegenwirken: Man doppelklickt hierzu auf irgendein Bild in der Präsentation, wählt in der Symbolleiste "Format" den Button "Bilder komprimieren" und nimmt im darauf folgenden Dialog ("Komprimierungseinstellungen") die gewünschten Einstellungen vor. Oft reduziert sich durch dieses Vorgehen die Grösse der Datei deutlich.

#### 9. Präsentation, Referenten-Modus

- In allen Zimmern, die an der KSR für Maturaarbeits-Präsentationen eingesetzt werden, die direkte Sicht auf den Laptop-Bildschirm möglich. Man kann deshalb den sogenannten "Referenten-Modus" einsetzen. Ihn aktiviert man, indem man in der Registerkarte "Bildschirmpräsentation" unter "Bildschirme" das Häkchen bei "Referentenansicht" setzt. Nun erhält man einen mehrteiligen Bildschirm, der links das aktive Bild zeigt (das Publikum sieht nur dieses Bild), rechts davon die nächste Folie.
- Leider hat dieser Referenten-Modus auch Tücken: Der Bildschirm-Modus wird automatisch auf "Erweitert" gestellt (eine Rückstellung wäre möglich per: Windowstaste+P). Externe Links und Links auf Videos führen nicht mehr zum erwünschten Resultat. Man muss die PPT-Präsentation aussetzen und das Video oder den externen Link separat aufrufen. Ein vorgängiges Testen dieser Referenten-Ansicht ist äussert wichtig.
- Es wird empfohlen, den Referenten-Modus im Zweifelsfall nicht einzusetzen.
- Mit «Windowstaste» + «P» kann zwischen den verschiedenen Modi gewechselt werden (1 Bildschirm, Duplizieren, Erweitern, nur Beamer).

ICT-Team KSR, 1.10.2021

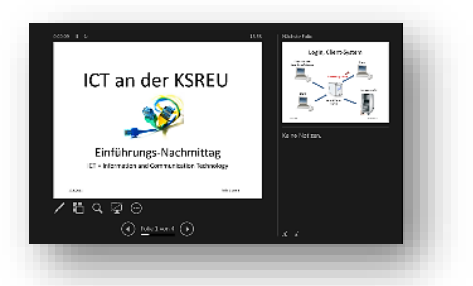

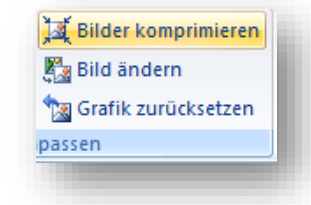